# <ファースト>ビジネスWeb ご利用マニュアル

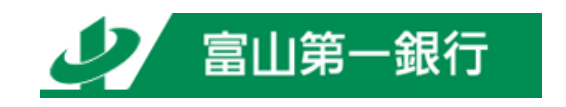

http://www.first-bank.co.jp/

# サービス一覧

## サービス一覧表

<ファースト>ビジネスWebは以下のサービスを提供します。

| サービス項目                    |                    | サービス概要                                                                                                    |  |  |  |
|---------------------------|--------------------|----------------------------------------------------------------------------------------------------|--|--|--|
| 残高照会                      |                    | ・現在預金残高、お引出し可能残高、前営業日預金残高、前月末預金残高の照会ができます。                                                                                                    |  |  |  |
| 入出金明細照会                   |                    | <ul> <li>・未照会の取引のうち、70 営業日(当日分を含む)以内の入出金明細の照会ができます。</li> <li>す。日付指定のうえ、上記期間の再照会ができます。</li> </ul>                                                                                                    |  |  |  |
| 振込入金明細照会                  |                    | <ul> <li>・未照会のうち、70 営業日(当日分を含む)以内の振込明細の照会ができます。</li> <li>当日分の再照会ができます。</li> </ul>                                                                                                    |  |  |  |
| ※振込振                      | 利用者登録口座一覧か<br>ら選択  | ・都度指定方式の振込先一覧から振込先を選択できます。                                                                                                    |  |  |  |
|                           | 最近 10 回の取引から選<br>択 | ・最近 10 回の取引履歴から振込先を選択できます。                                                                                                    |  |  |  |
|                           | 新規に振込先口座を入<br>力    | ・新規に振込先を指定できます。                                                                                                    |  |  |  |
| 替                         | 受取人番号を指定           | ・当行へお届けいただいた受取人番号を入力して、振込先を指定できます。                                                                                                    |  |  |  |
|                           | 総合振込先口座一覧か<br>ら選択  | ・総合振込の登録振込先口座から振込先を選択できます。                                                                                                    |  |  |  |
| 振                         | ≧データの状況照会・取消       | <ul> <li>・振込振替の照会と予約扱いの取消および予約分の振込振替結果が照会できます。</li> </ul>                                                                                                    |  |  |  |
| 総合振込※                     |                    | ・お客さまの預金口座から、取引毎に振込先口座情報及び、日付、金額を指定し、振込を行います。                                                                                                    |  |  |  |
| 給与·賞与振込※                  |                    | <ul> <li>・お客さまの預金口座から、指定した各社員の口座及び、日付、金額を指定し、振込を行います。</li> <li>・2 営業日前 11:30 まで、給与・賞与振込データの受付を行います。</li> <li>・当行のみの給与・賞与振込データの場合、前営業日 15:30 まで受付を行います。</li> </ul>                                          |  |  |  |
| 口座振替※                     |                    | ・預金口座振替請求データの受付を行います。<br>・請求データは、2 営業日前 15:30 まで受付を行います。<br>・振替指定日の翌営業日以降に「振替結果照会」によって振替結果をご確認いただけます。                                                                                                    |  |  |  |
| 代金回収サービス※                 |                    | <ul> <li>・代金回収サービス請求データの受付を行います。</li> <li>・請求データは、12 営業日前から9 営業日前の 15:30 まで受付を行います。</li> <li>・振替指定日の6営業日後以降に「振替結果照会」によって振替結果をご確認いただけます。</li> </ul>                                                         |  |  |  |
| 取引情報の照会                   |                    | ・過去に行った取引の状況を照会できます。                                                                                                    |  |  |  |
| 税金・各種料金の払込み<br>(pay-easy) |                    | <ul> <li>パソコンにより、ご登録いただいたご利用口座(普通預金・当座預金)から当行所定の収納機関あてに税金・各種料金の払込みができます。</li> <li>ご利用は Pay-easy(ペイジー)マークのある払込書等に限ります。</li> <li>・ 込みに際して、領収証等は発行いたしませんので、あらかじめご了承ください。</li> <li>・ 払込み後の取消はできません。</li> </ul> |  |  |  |
| 税金・各種料金の状況照会              |                    | ・税金・各種料金の払込みの取引履歴を照会することができます。                                                                                                    |  |  |  |

※データ作成者権限と承認者権限を分けることができます。

※本冊子掲載の画面等は、サービス向上を目的としたシステム改良のため、変更される場合もございます。

あらかじめご了承ください。

# もくじ

|                       | ご利用時間について                                                                                                    |
|-----------------------|----------------------------------------------------------------------------------------------------|
|                       | 動作環境について                                                                                                    |
|                       | セキュリティについて                                                                                                    |
|                       | 注意事項等                                                                                                    |
| 初期設                   | 定                                                                                                    |
|                       | ~ 1 利用開始各録の流れ.                                                                                                    |
|                       | こうかかの力量素ののから、<br>ログイン10時程                                                                                                    |
|                       |                                                                                                    |
|                       | 电丁証明言元11(电丁証明音力丸のの合てよ)                                                                                                    |
|                       |                                                                                                    |
| 管理                    |                                                                                                    |
|                       | 企業管理                                                                                                    |
|                       | 企業情報の変更                                                                                                    |
|                       | 手数料情報の変更                                                                                                    |
|                       | 利用者管理                                                                                                    |
|                       | 利用者情報の新規登録                                                                                                    |
|                       | 利用者情報の変更                                                                                                    |
|                       | 利用者情報の削除                                                                                                    |
|                       | 電子証明書失効・再発行                                                                                                    |
|                       | 操作履歷路会                                                                                                    |
| 建吉                    |                                                                                                    |
| 残高・                   | 财神规云                                                                                                    |
|                       | 沒商 <sup>。</sup> 明細照云:<br>时本四人                                                                                                    |
|                       | (月前)(1)                                                                                                    |
|                       | 人口で明細照会                                                                                                    |
|                       | 振込入金明細照会                                                                                                    |
| 振込振                   | 替                                                                                                    |
|                       | 振込振替データ作成/振込振替の流れ....................................                                                                                                    |
|                       | [振込振替承認機能をご利用になるお客さま]                                                                                                    |
|                       | 振込振替データ作成                                                                                                    |
|                       | 共通前処理                                                                                                    |
|                       | 利用者登録口座一覧から選択                                                                                                    |
|                       | 最近10回の取引から選択                                                                                                    |
|                       | ■ 新聞 (上) (ような) (なん) (なん) (なん) (なん) (なん) (なん) (なん) (な                                                                                                    |
|                       | 에 에너트 포크 나타는 전기 ···································                                                                                                    |
|                       | 又秋八田うと11月。<br>める福1月月日南一時かと19月                                                                                                    |
|                       | 私口振 シルー 庄一見 かう 送水 ・・・・・・・・・・・・・・・・・・・・・・・・・・・・・・・・・・・                                                                                                    |
|                       | 大道夜処理<br>                                                                                                    |
|                       | ■ 本語河の北川の状況照告<br>→ 本語町3000 小沢照告<br>→ 本語町3000 小沢照告                                                                                                    |
|                       | 本承認取り回入沈照云                                                                                                    |
|                       | し振込振音車8歳能をこ利用にならないお客さま」                                                                                                    |
|                       | 振込振音ナータ作成                                                                                                    |
|                       | 共通前処理                                                                                                    |
|                       |                                                                                                    |
|                       | 利用者登録口座一覧から選択                                                                                                    |
|                       | 利用者登録山座一覧から選択<br>最近10回の取引から選択                                                                                                    |
|                       | 利用者登録山座一覧から選択<br>最近10回の取引から選択<br>新規に振込先口座を入力                                                                                                    |
|                       | 利用者登録山座一覧から選択<br>最近10回の取引から選択<br>新規に振込先口座を入力<br>受取人番号を指定                                                                                                    |
|                       | 利用者登録口座一覧から選択<br>最近10回の取引から選択<br>新規に振込先口座を入力<br>受取人番号を指定<br>総合振込先口座一覧から選択                                                                                                    |
|                       | 利用者登録口座一覧から選択<br>最近10回の取引から選択<br>新規に振込先口座を入力<br>受取人番号を指定<br>総合振込先口座一覧から選択<br>共通後処理                                                                                                    |
|                       | 利用者登録口座一覧から選択<br>最近10回の取引から選択<br>新規に振込先口座を入力<br>受取人番号を指定<br>総合振込先口座一覧から選択<br>共通後処理<br>振込データの状況照会・取消                                                                                                    |
| 合振込                   | 利用者登録口座一覧から選択<br>最近10回の取引から選択<br>新規に振込先口座を入力<br>受取人番号を指定<br>総合振込先口座一覧から選択<br>共通後処理<br>振込データの状況照会・取消<br>給与・賞与振込                                                                                                    |
| 合振込                   | 利用者登録口座一覧から選択<br>最近10回の取引から選択<br>新規に振込先口座を入力<br>受取人番号を指定<br>総合振込先口座一覧から選択<br>共通後処理<br>振込データの状況照会・取消<br>給与・賞与振込<br>総合振込<br>総合振込、給与・賞与振込の流れ                                                                                                    |
| 合振込                   | 利用者登録口座一覧から選択<br>最近10回の取引から選択<br>新規に振込先口座を入力<br>受取人番号を指定<br>総合振込先口座一覧から選択<br>共通後処理<br>振込データの状況照会・取消<br>給与・賞与振込<br>総合振込 給与・賞与振込の流れ<br>総合振込                                                                                                    |
| 合振込                   | 利用者登録口座一覧から選択<br>最近10回の取引から選択<br>新規に振込先口座を入力<br>受取人番号を指定<br>総合振込先口座一覧から選択<br>共通後処理<br>振込データの状況照会・取消<br>給与・賞与振込<br>総合振込<br>総合振込<br>総合振込                                                                                                    |
| 合振込                   | 利用者登録口座一覧から選択<br>最近10回の取引から選択<br>新規に振込先口座を入力<br>受取人番号を指定<br>総合振込先口座一覧から選択<br>共通後処理<br>振込データの状況照会・取消<br>給与・賞与振込<br>総合振込 給与・賞与振込の流れ<br>総合振込<br>総合振込<br>総合振込                                                                                                    |
| 合振込                   | 利用者登録口座一覧から選択<br>最近10回の取引から選択<br>新規に振込先口座を入力<br>受取人番号を指定<br>総合振込先口座一覧から選択<br>共通後処理<br>振込データの状況照会・取消<br>給与・賞与振込<br>総合振込 給与・賞与振込の流れ<br>総合振込<br>給与・賞与振込<br>約5.500000000000000000000000000000000000                                                                                                    |
| 含振込                   | 利用者登録口座一覧から選択<br>最近10回の取引から選択<br>新規に振込先口座を入力<br>受取人番号を指定<br>総合振込先口座一覧から選択<br>共通後処理<br>振込データの状況照会・取消<br>給与・賞与振込<br>総合振込 給与・賞与振込の流れ<br>総合振込<br>給与・賞与振込<br>作成中振込データの修正・削除<br>過去の振込データからの作成                                                                                                    |
| 今振込                   | 利用者登録口座一覧から選択<br>最近10回の取引から選択<br>新規に振込先口座を入力<br>受取人番号を指定<br>総合振込先口座一覧から選択<br>共通後処理<br>振込データの状況照会・取消<br>給与・賞与振込<br>総合振込 給与・賞与振込の流れ<br>総合振込 給与・賞与振込の流れ<br>総合振込<br>給与・賞与振込<br>作成中振込データの修正・削除<br>過去の振込データからの作成<br>振込ファイルによる新規作成<br>ファイルによる新規作成                                                                                                    |
| 合振込                   | 利用者登録口座一覧から選択<br>最近10回の取引から選択<br>新規に振込先口座を入力<br>受取人番号を指定<br>総合振込先口座一覧から選択<br>共通後処理<br>振込データの状況照会・取消<br>給与・賞与振込<br>総合振込 給与・賞与振込の流れ<br>総合振込<br>給与・賞与振込<br>作成中振込データの修正・削除<br>過去の振込データからの作成<br>振ンファイルによる新規作成<br>承認得ちデータの引戻し                                                                                                    |
| 合振込                   | 利用者登録口座一覧から選択<br>最近10回の取引から選択<br>新規に振込先口座を入力<br>受取人番号を指定<br>総合振込先口座一覧から選択<br>共通後処理<br>振込データの状況照会・取消<br>給与・賞与振込<br>総合振込 給与・賞与振込の流れ<br>総合振込<br>総合振込<br>に成中振込データの修正・削除<br>過去の振込データの修正・削除<br>過去の振ンデータからの作成<br>振ンファイルによる新規作成<br>承認待ちデータの引戻し                                                                                                    |
| <b>合振</b> 込<br>座振替    | 利用者登録口座一覧から選択<br>最近10回の取引から選択<br>新規に振込先口座を入力<br>受取人番号を指定<br>総合振込先口座一覧から選択<br>共通後処理<br>振込データの状況照会・取消<br>給与・賞与振込<br>総合振込<br>総合振込<br>総合振込<br>総合振込<br>総合振込<br>総合振込<br>総合振込<br>総合振込<br>に成中振込データの修正・削除<br>過去の振込データの修正・削除<br>過去の振ンデータの修正・削除<br>して、中成<br>顕ンフィルによる新規作成<br>東記符ちデータの引戻し<br>・ 代金回収<br>口座振替・代金回収の流れ                                                                                                    |
| 合振込                   | <ul> <li>利用者登録口座一覧から選択</li> <li>最近10回の取引から選択</li> <li>新規に振込先口座を入力</li> <li>受取人番号を指定</li> <li>総合振込た口座一覧から選択</li> <li>共通後処理</li> <li>振込データの状況照会・取消</li> <li>給与・賞与振込</li> <li>総合振込</li> <li>総合振込</li> <li>総合振込</li> <li>総合振込</li> <li>総合振込</li> <li>に、データの修正・削除</li> <li>過去の振込データの修正・削除</li> <li>過去の振込データの修正・削除</li> <li>週去の振込データの修正・削除</li> <li>週去の振込データからの作成</li> <li>振込ファイルによる新規作成</li> <li>承認待ちデータの引戻し</li> <li>・代金回収</li> <li>ロ座振替・代金回収の流れ</li> <li>請求データの新規作成</li> </ul>                                                                                                    |
| 合振込                   | 利用者登録口座一覧から選択<br>最近10回の取引から選択<br>新規に振込先口座を入力<br>受取人番号を指定<br>総合振込た口座一覧から選択<br>共通後処理<br>振込データの状況照会・取消<br>給与・賞与振込<br>総合振込 給与・賞与振込の流れ<br>総合振込<br>総合振込<br>総合振込<br>総合振込<br>に成一振込データの修正・削除<br>過去の振込データの修正・削除<br>過去の振込データの修正・削除<br>し<br>通去の振込データのの引戻し<br>・代金回収<br>口座振替・代金回収の流れ<br>請求データの新規作成<br>作成 中請求データの修正・削除                                                                                                    |
| 合振込                   | 利用者登録口座一覧から選択<br>最近10回の取引から選択<br>新規に振込先口座を入力<br>受取人番号を指定<br>総合振込た口座一覧から選択<br>共通後処理<br>振込データの状況照会・取消<br>総合振込<br>総合振込 給与・賞与振込<br>総合振込 給与・賞与振込の流れ<br>総合振込<br>総合振込<br>総合振込<br>総合振込<br>総合振込<br>総合振込<br>による新規作成<br>振込アイルによる新規作成<br>振込ファイルによる新規作成<br>承認待ちデータの引戻し<br>・代金回収<br>口座振替・代金回収の流れ<br>請求データの新規作成<br>作成中請求データの修正・削除<br>過去の請求データからの作成                                                                                                    |
| 合振込<br>1座振替           | 利用者登録口座一覧から選択<br>最近10回の取引から選択<br>新規に振込先口座を入力<br>受取人番号を指定<br>総合振込先口座一覧から選択<br>共通後処理<br>振込データの状況照会・取消<br>絡与・賞与振込<br>総合振込 給与・賞与振込の流れ<br>総合振込 給与・賞与振込の流れ<br>総合振込 データの修正・削除<br>過去の振込データからの作成<br>振込ファイルによる新規作成<br>承認待ちデータの引戻し<br>・代金回収<br>口座振替・代金回収の流れ<br>請求データの修正・削除<br>過去の新規作成<br>作成中購求データの修正・削除<br>過去の請求データの修正・削除                                                                                                    |
| 合振込                   | <ul> <li>利用者登録山崖一覧から選択</li> <li>最近10回の取引から選択</li> <li>新規に振込先口座一覧から選択</li> <li>共通後処理</li> <li>総合振込</li> <li>総合振込</li> <li></li> <li>総合振込</li> <li></li> <li>総合振込</li> <li>総合振込</li> <li></li> <li></li></ul> |
| 合振込                   | <ul> <li>利用者登録口座一覧から選択</li> <li>最近10回の取引から選択</li> <li>労規に振込先口座を入力</li> <li>受取人番号を指定</li> <li>総合振込先口座一覧から選択</li> <li>共通後処理</li> <li>振込データの状況照会・取消</li> <li>給与・賞与振込</li> <li>総合振込</li> <li>給与・賞与振込</li> <li>総合振込</li> <li>給与・賞与振込</li> <li>約4、賞与振込</li> <li>約4、賞与振込</li> <li>約5、賞与振込</li> <li>約5、賞与振込</li> <li>約5、賞与振込</li> <li>第5、「夕の修正・削除</li> <li>過去の振えデータの修正・削除</li> <li>過去の請求データの修正・削除</li> <li>過去の請求データの修正・削除</li> <li>過去の請求データの修正・削除</li> <li>過去の請求データの修正・削除</li> <li>週表の請求データの修正・削除</li> <li>週表の請求データの修正・削除</li> <li>週表の請求データの修正・削除</li> <li>週表の請求データの修正・削除</li> <li>週表の請求データの修正・削除</li> <li>週表の請求データの修正・削除</li> <li>週表の請求データの修正・削除</li> <li>週表の請求データの修正・削除</li> <li>週表の請求データの修正・削除</li> <li>週表の請求データの修正・削除</li> <li>週表の請求データの修正・削除</li> </ul>                                                                                                    |
| 合振込                   | 利用者登録口座一覧から選択<br>最近10回の取引から選択<br>新規に振込先口座を入力<br>受取人番号を指定<br>総合振込先口座一覧から選択<br>共通後処理<br>振込データの状況照会・取消<br>給与、賞与振込<br>総合振込 給与・賞与振込の流れ<br>総合振込<br>総合振込<br>総合振込<br>総合振込<br>総合振込<br>に成一年減シデータの修正・削除<br>過去の振えデータの修正・削除<br>過去の請求データの修正・削除<br>過去の請求 データの修正・削除<br>過去の請求 データの修正・削除<br>過去の請求 データの修正・削除<br>過去の請求 データの修正・削除<br>過去の請求 データの修正・削除<br>過去の請求 データの修正・削除<br>通子 第二章 第二章 第二章 第二章 第二章 第二章 第二章 第二章 第二章 第二章                                                                                                    |
| 合振込                   | 利用者登録□僅一買から選択<br>最近10回の取引から選択<br>新規に振込先口座を入力<br>受取人番号を指定<br>総合振込た口座一覧から選択<br>共通後処理<br>提込データの状況照会・取消<br>給与・賞与振込<br>総合振込 給与・賞与振込の流れ<br>総合振込 給与・賞与振込の流れ<br>総合振込<br>総合振込 新島・賞与振込の流れ<br>にの中振込データの修正・削除<br>過去の振込データからの作成<br>振込ファイルによる新規作成<br>不認待ちデータの引戻し<br>・代金回収<br>口座振替・代金回収の流れ<br>請求データの新規作成<br>作成中請求データの修正・削除<br>過去の請求データの修正・削除<br>過去の請求データの修正・削除<br>過去の請求データの修正・削除<br>過去の請求データのが規作成<br>情求方率がらの作成<br>請求ファイルによる新規作成<br>請求方率のの状況<br>備基純単価会                                                                                                    |
| 合振込                   | 利用者登録口座一覧から選択<br>最近10回の取引から選択<br>新規に振込先口座を入力<br>受取人番号を指定<br>総合振込先口座一覧から選択<br>共通後処理<br>振返データの状況照会・取消<br>給与・賞与振込<br>総合振込 給与・賞与振込の流れ<br>総合振込<br>総合振込<br>約5- 賞与振込<br>作成中振込データの修正・削除<br>過去の振込データからの作成<br>振込ファイルによる新規作成.<br>承認待ちデータの引戻し<br>・代金回収<br>口座振替・代金回収の流れ<br>請求プータの修正・削除<br>過去の請求データの修正・削除<br>過去の罰素データの修正・削除<br>過去の調素データの修正・削除<br>過去の調素データの修正・削除<br>過去の見、                                                                                                    |
| 合振込<br>1座振替<br>脱金 - 名 | 利用者登録口座一覧から選択<br>最近10回の取引から選択<br>労規に振込先口座を入力<br>受取人番号を指定<br>総合振込、た口座一覧から選択<br>共通後処理<br>振込データの状況照会・取消<br>給与・賞与振込<br>総合振込<br>総合非込<br>総合振込<br>総合振込<br>総合振込<br>総合す、当与振込<br>作成中振込データの修正・削除<br>過去の振えデータからの作成<br>振込ファイルによる新規作成<br>不成中気ボデータの引戻し<br>・代金回収<br>口座振替・代金回収の流れ<br>請求データの耐良に<br>構築での構成<br>環ズファイルによる新規作成<br>環ズータからの作成<br>請求ファイルによる新規作成<br>環ズータからの作成<br>請求ファイルによる新規作成<br>環ズータの引戻し<br>過去の請求データの引戻し<br>過去の請求データの引戻し<br>通数<br>電器結果照会<br>飛躍特もデータの引戻し<br>振替結果照会<br>不満年の一覧な<br>日本<br>日本<br>日本<br>日本<br>日本<br>日本<br>日本<br>日本<br>日本<br>日本                                                                                                    |
| 合振込<br>Ⅰ座振替           | 利用者登録口座一覧から選択<br>最近10回の取引から選択<br>分類に振込先口座を入力<br>受取人番号を指定<br>総合振込た口座一覧から選択<br>共通後処理<br>振込データの状況照会・取消<br>給与・賞与振込<br>総合振込<br>給与・賞与振込<br>総合振込<br>結ち・賞与振込<br>に成中振込データの修正・削除<br>過去の振込データからの作成<br>振込ファイルによる新規作成<br>承認待ちデータの引戻し、、、、、、、、、、、、、、、、、、、、、、、、、、、、、、、、、、、、                                                                                                    |

| 承認   |                                  |     |
|------|----------------------------------|-----|
|      | 承認の流れ                            | 119 |
|      | 振込振替一次承認                         | 120 |
|      | 振込振替最終承認                         | 122 |
|      | 総合振込、給与・賞与振込、口座振替・代金回収の一次承認、最終承認 | 124 |
| サービス | スご利用のヒント                         |     |
|      | 用語集                              | 126 |
|      | ご注意事項                            | 127 |

# ご利用にあたって

ご利用時間について

<ファースト>ビジネスWebは以下の時間にご利用いただけます。

|          | お取引内容    |      | 銀行窓口営業日               | 土曜日・日曜日       | 祝日・年末 |  |  |  |  |  |  |
|----------|----------|------|-----------------------|---------------|-------|--|--|--|--|--|--|
|          | 残高照会     |      | 9:00~21:00            | <i>/</i> + .L |       |  |  |  |  |  |  |
|          | 入出金明細照会  |      |                       |               |       |  |  |  |  |  |  |
| vvebアンサー | 振込・振替    | 当日扱い | 9:00~15:00            | が正            | 休止    |  |  |  |  |  |  |
|          |          | 予約扱い | 9:00~21:00            |               |       |  |  |  |  |  |  |
|          | Web伝送    |      | 9:00~21:00 9:00~18:00 |               |       |  |  |  |  |  |  |
| (給与・     | 賞与振込、総合振 | 込、   |                       |               |       |  |  |  |  |  |  |
| 預金口座     | 振替、代金回収サ | ービス) |                       |               |       |  |  |  |  |  |  |
| 税金       | ・各種料金の払込 | み    | 9:00~21:00            | 休止            | 休止    |  |  |  |  |  |  |

※1月1日~1月3日、5月3日~5日、12月31日はサービス休止日です。また、サービス追加等によるメンテ ナンス等で一時的にサービスを停止する場合がございます。

# 動作環境について

<ファースト>ビジネスWebをご利用いただくためには、ご利用可能な環境を準備していただく必要があります。

■インターネット経由のメールが受信できるメールアドレスをお持ちであること。

■OSとインターネットに接続するソフトのバージョンは、こちらをご覧ください。

# セキュリティについて

#### 128ビットSSL(Secure Socket Layer) 暗号化方式

<ファースト>ビジネスWebでは、お客さまのパソコンと当行のコンピュータ間のデータ通信について、 本サービスを安心してご利用していただけるよう、最新式の暗号化技術の128ビットSSL暗号化方式を採用 し、情報の盗聴・書換え等を防止します。

## ユーザ種類について

**Oマスターユーザ** 

1 企業さまで1人のみ登録可能なユーザで、ご自身を含む全ての利用者を管理するユーザです。 〇管理者ユーザ

マスターユーザの方より管理権限を与えられたユーザで、企業、利用者管理を行うことができるユー ザです。

〇一般ユーザ

マスターユーザの方、管理者ユーザの方により、管理権限以外の権限を与えられたユーザです。

マスターユーザの方は、<ファースト>ビジネスWebをご契約後、初めてご利用いただく際に取得する ログインIDを指し、初期値は全てのサービスの利用権限を有します。

管理者ユーザの方、一般ユーザの方は、操作担当者ごとに利用できるサービスを分ける場合や、電子証明 書方式をご利用のお客さまがご利用パソコンを追加される場合等に作成します。管理者ユーザの方、一般 ユーザの方は、ユーザ作成時に設定されたサービス利用権限の範囲内でのみ、サービスの利用が可能です。

## 電子証明書について

電子証明書を取得したパソコン以外では、<ファースト>ビジネスWebをご利用いただけませんので、 外部からの不正アクセスのリスクを軽減でき、安全性が向上します。電子証明書はご利用者別、パソコン 別に1枚ずつ必要です。

電子証明書方式をお申し込みのお客さまが、ご利用者の追加またはご利用パソコンの追加をされる際は、 管理者ユーザまたは一般ユーザ(ログインID)の追加が必要となります。

※操作のご注意

同ーパソコンで2つ以上の電子証明書でご利用の場合、先の電子証明書でログアウト後、次の電子証明 書でログインする前に一度インターネットを終了させてください。終了させない場合は次の電子証明書で 利用することができません。(終了させない場合は、電子証明書の選択画面が表示されません。) 同じ電子証明書で引き続きログインする場合は、インターネットを終了させる必要はありません。

#### 注意事項等

#### ログインID、パスワード等の管理について

「ログインID」「ログインパスワード」「確認用パスワード」は、お客さまがご本人であることを確認するための重要な情報です。これらは第三者に知られることの無いように、またお忘れにならないようにご注意ください。定期的にパスワードを変更していただくとより安全性が高まります。 ※「ログインID」「ログインパスワード」「確認用パスワード」についての説明は、P126用語集をご覧ください。

#### ソフトウェアキーボードご利用の推奨

<ファースト>ビジネスWebではセキュリティ向上の為、パスワードの入力にはソフトウェアキーボードでの入力を推奨しております。

### 取引のご確認

ご依頼いただいたお取引の受付確認や処理結果等の重要なご通知やご案内をスピーディに電子メールでご 案内いたします。お客さまが振込振替等のお取引を実施したにもかかわらず受付確認メールを受信しない場 合、またはお心当たりのない電子メールが届いた場合は「お問合せ先」またはお取引店までご連絡ください。

#### メールについて

<ファースト>ビジネスWebでは、ご依頼いただいたお取引の受付確認や処理結果等の重要なご通知やご 案内を電子メールでご案内いたします。電子メールアドレスは非常に重要なものですので、変更があった 場合は、メールアドレスの変更(P31)を参照し、登録アドレスの変更を行ってください。

#### サービスの休止について

システムの更新・メンテナンス等により一時的にサービスを休止することがありますのであらかじめご了承 ください。

#### 画面移動および終了時

ブラウザ上の「戻る」「進む」ボタンは使用しないでください。 終了時には画面上の「ログアウト」ボタンを押してください。 (ブラウザ上の「×」ボタンは押さないでください。)